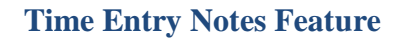

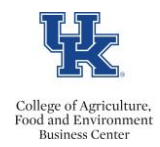

- On the Timesheet, record your hours for the applicable date(s), and then hit <enter>.
- The note icon will appear in the "det" column.
- To add text, click on the notes icon.

| Att./abs.type | Plan | Ac   | Hours | Det. |
|---------------|------|------|-------|------|
| S             | 40   | 0.00 |       |      |
|               | • 0  | 0.00 |       |      |
| HOURS WORKED  | 8    | 0.00 | 8     |      |

• Enter your text.

| Information |                                                                                |
|-------------|--------------------------------------------------------------------------------|
| Note:       | I stayed late to finish up that project. I will plan to leave early on Friday. |
|             | OK Cancel                                                                      |

- Click <u>OK</u>
- When you are finished with all of your entries, click <u>Save</u>.

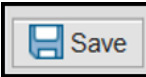

• You should receive a message indicating that your data has been saved.

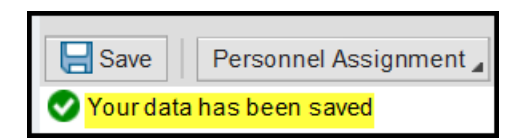

-This message indicates that the information was routed to your supervisor's workflow.